## Innemen

Klik op 412 – Innemen in het favorietenmenu of voer 412 handmatig in en druk op Enter.

| $\bigcirc$ | Favorieten            |
|------------|-----------------------|
| 111        | Titelbeschrijven      |
| 411        | Uitlenen              |
| 412        | Innemen               |
| 421        | Reserveren            |
| 423        | Beheer objecten       |
| 467        | Afvoeren van objecten |
| 143        | Makkelijk publiceren  |

Het volgende scherm verschijnt

| 412 : Innemen | â | 2 | ô | (i) | $\ominus$ |
|---------------|---|---|---|-----|-----------|
|               |   |   |   |     |           |
| Object        |   |   |   |     |           |

Scan de barcode van het boek (of typ de barcode en druk daarna op de Enter-toets)

| 412 : Innemen         | â | 2 | ŝ | (i) | $\exists$ |
|-----------------------|---|---|---|-----|-----------|
|                       |   |   |   |     |           |
| Object 35001004286230 |   |   |   |     |           |

## De titel verschijnt op het scherm

| 412 : Innemen |     |                | â                   |  | 2 | ŝ     | (i)     |   | $\exists$ |  |
|---------------|-----|----------------|---------------------|--|---|-------|---------|---|-----------|--|
| =             | <   | <b>i</b> 🗸 🖟 📬 | × 🕼 🗔 🤋             |  |   |       |         |   |           |  |
| Obje          | ect |                |                     |  | _ | _     | _       | _ | _         |  |
|               | Nr  | Object         | intel               |  |   | Verva | aldatur | n |           |  |
|               | 1   | 35001004286230 | Het eerste optreden |  |   | 13/05 | 5/2022  |   |           |  |
|               |     |                |                     |  |   |       |         |   |           |  |

Heeft de lener meer boeken om in te nemen? Scan dan de volgende barcode

## Innemen

Klaar? Druk op de Enter-toets. De boeken van de lener zijn nu ingenomen

Het volgende scherm verschijnt. Je kunt nu de boeken van de volgende lener innemen

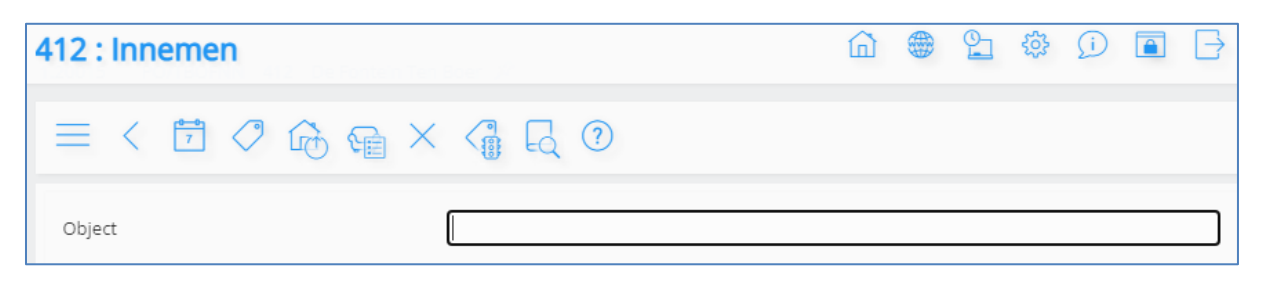

## **Overige functies scherm Innemen**

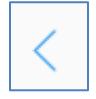

Terug naar het hoofdmenu

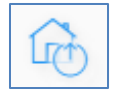

Omschakelen naar het scherm voor het uitlenen van boeken

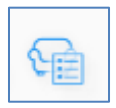

Opvragen van een overzicht van de boeken die de leerling op dit moment geleend heeft

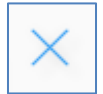

Schrappen van de inname